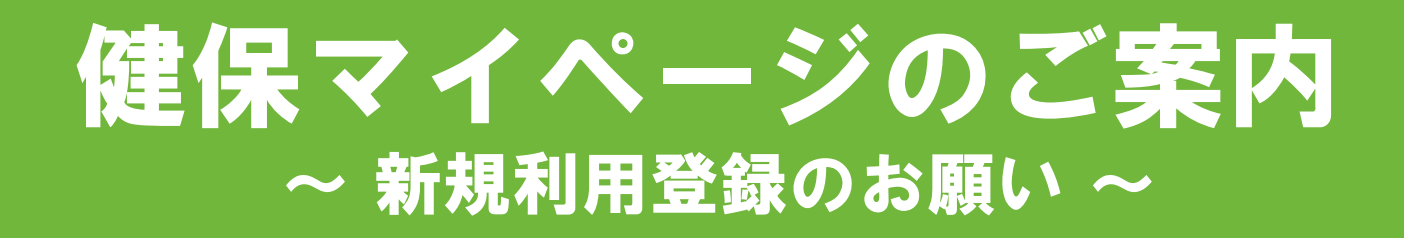

# 1 「健保マイページ」とは

日清食品グループ健康保険組合の加入者向けの専用 ウェブサイトです。健保組合からの各種通知書やお知 らせなどをWEB閲覧したり、健保組合への電子申請が 可能になります。

今後、加入者向けの通知等を「健保マイページ」を 通じて行うことになりますので、全ての被保険者の方 は必ず新規利用登録を行うようお願いいたします。

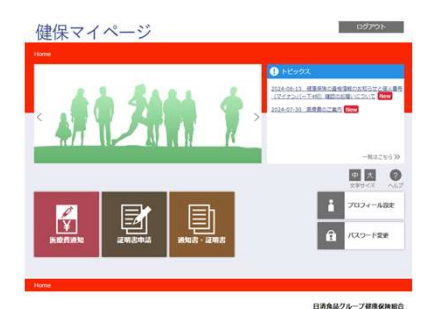

## 2 3つのメリット

メリット1 「医療費のお知らせ」や「給付金の支給決定通知書」等をい つでも・どこでもパソコン・スマートフォン・タブレット端 末からWEB閲覧が可能です。

メリット2 健保組合が実施する各種補助金の電子申請が可能になります。

メリット3 各事業所担当者の配布作業がなくなり、ペーパーレスによる 配送・印刷費等のコストが削減されます。

#### 3 対象者・利用方法 ~新規利用登録をお願いします~

<u>日清食品グループ健康保険組合の保険証をお持ちの方が対象となります。</u>

・新規利用登録
お手元にご自身の健康保険証をご用意のうえ、次ページの登録手順
に沿って初回登録を行ってください。

なお、2024年9月1日以降に入社された方へは、仮ID・PW通知を保険 証に同封しますので、そちらを使用して初回登録をすすめて下さい。

### 4 問い合わせ

日清食品グループ健康保険組合 保健事業担当

メールアドレス: info@nissingroup-kenpo.or.jp

※件名は「健保マイページの件」と記載ください。

電話

 $: 0 8 0 - 7 4 0 7 - 1 5 8 4 ( \Psi \Box 9 : 00 \sim 17 : 30 )$ 

# **「住宅」の「「「「「」」の「「」」の「「」」** お手元にご自身の健康保険証をご用意のうえ、登録を行ってください

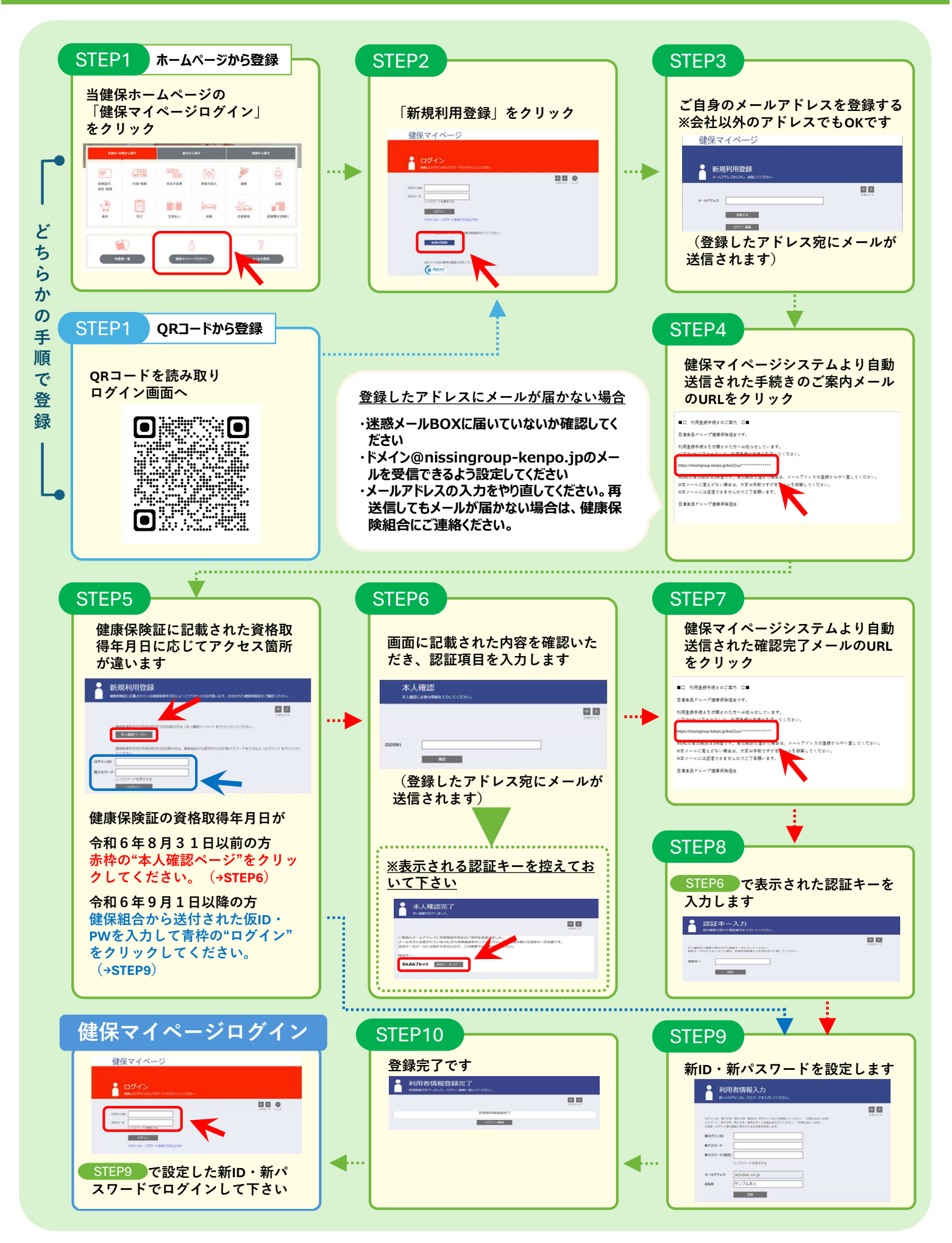